オートレース携帯版inet投票 フォーメーション投票 画面遷移資料

1. 機能概要

①携帯版inet投票において、PC版inet投票の通常投票画面のように1着、2着、3着番号を複数入力出来るような投票画面を作成します。 ②対応賭式は2連単、2連複、3連単、3連複、ワイドの5賭式とします。 ③投票は現行通り1回の投票で50ベット迄とし、それを越える場合はエラーとなります。

④投票確認、投票完了画面においてはオッズ表示機能を追加し、投票確認画面遷移時点のオッズを表示します。

なお、フォーメーション投票時はオッズは表示されません。

2. フォーメーション投票画面遷移

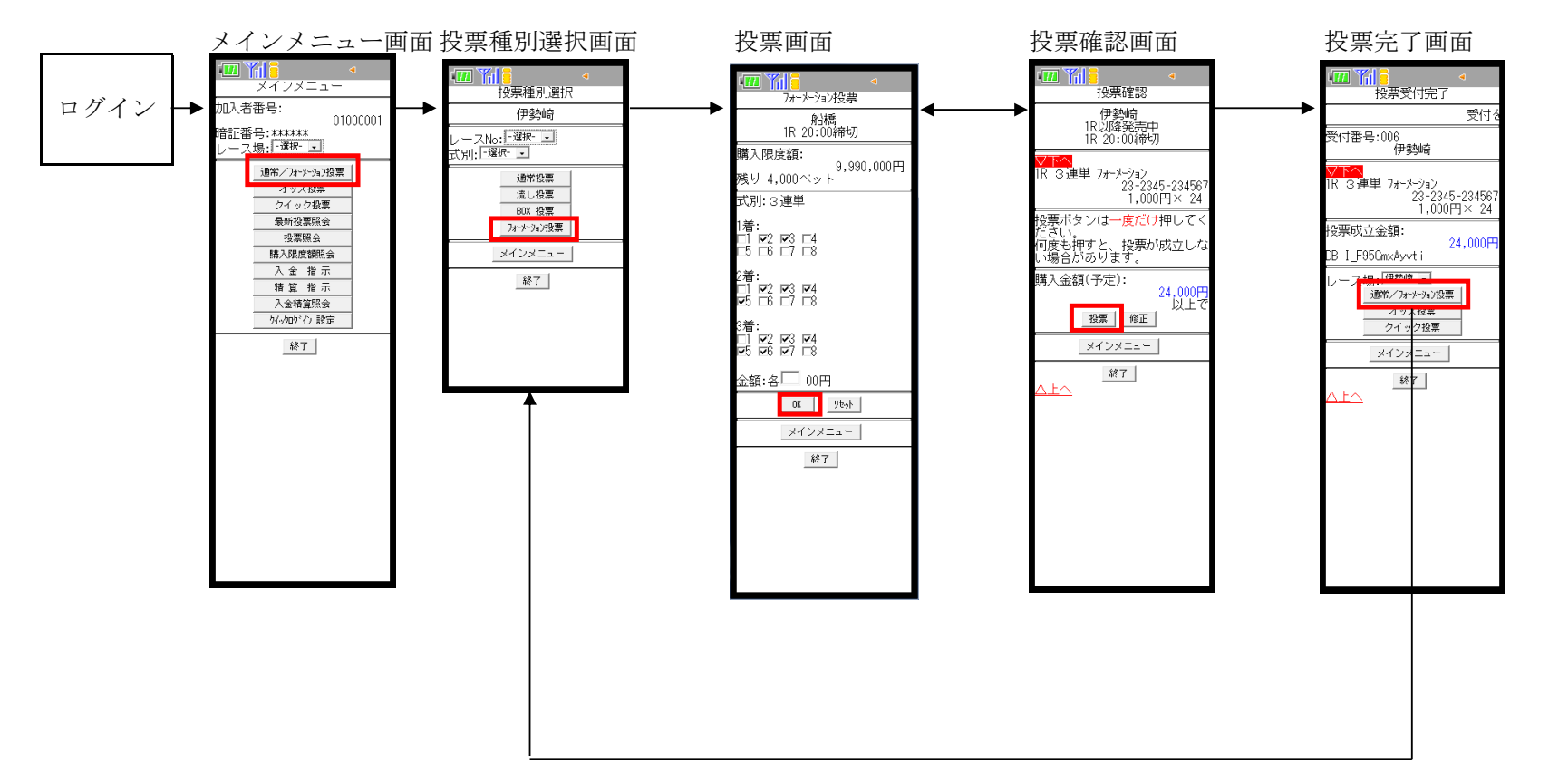

3. 画面説明

①メインメニュー画面

| ·Ⅲ <mark>※   8</mark><br>メインメニュー                                   | <       |  |  |  |
|--------------------------------------------------------------------|---------|--|--|--|
| 加入者番号:<br>暗証番号: *******<br>レース場: <mark>- <sup>-</sup> 遅択-</mark> ・ | 1000001 |  |  |  |
| 通常/フォーメーション投票<br>オッズ投票                                             | Ħ.      |  |  |  |
| クイック投票<br>最新投票照会                                                   |         |  |  |  |
| 投票照会 購入限度額照会                                                       |         |  |  |  |
| 入金指示           精質指示                                                |         |  |  |  |
| 入金精算照会           り(m)かい) 設定                                        | _       |  |  |  |
| 終了                                                                 |         |  |  |  |
|                                                                    |         |  |  |  |
|                                                                    |         |  |  |  |
|                                                                    |         |  |  |  |
|                                                                    |         |  |  |  |
|                                                                    |         |  |  |  |
|                                                                    |         |  |  |  |
|                                                                    |         |  |  |  |

現行通りで変更ありません。 フォーメーション投票は「通常/フォーメーション投票」を選択します。

②投票種別選択画面

| 投票種別選択                  |  |  |  |
|-------------------------|--|--|--|
| 伊勢崎                     |  |  |  |
| レースNo:  -選択<br>式別:  -選択 |  |  |  |
| 通常投票                    |  |  |  |
| 流し投票                    |  |  |  |
| BOX 投票                  |  |  |  |
| フォーメーション投票              |  |  |  |
| メインメニュー                 |  |  |  |
| 終了                      |  |  |  |
|                         |  |  |  |
|                         |  |  |  |
|                         |  |  |  |
|                         |  |  |  |
|                         |  |  |  |

「通常投票」「流し投票」「BOX投票」「フォーメーション投票」ボタンを選択します。

③投票画面

|                                                                                                    | PC版inet投票の通常投票画面のように1着、2着、3着番号を複数入力出来るような投票画面を作成します。                                                                                                    |                                                                                                    |                                                                                                    |                                                                                                    |  |
|----------------------------------------------------------------------------------------------------|----------------------------------------------------------------------------------------------------|----------------------------------------------------------------------------------------------------|----------------------------------------------------------------------------------------------------|----------------------------------------------------------------------------------------------------|--|
|                                                                                                    | _ 投票への() エック)は無制限にできますが、現行通り1回の投票で50ペットを越える場合はエノーとなります。<br>投票する(確認画面へ遷移する)場合は着順のチェック、金額入力を行い、「0K」ボタンを選択します。                                                                                                    |                                                                                                    |                                                                                                    |                                                                                                    |  |
| 購入限度額:                                                                                                    | (左は3連単                                                                                                    | 、3連後の画面イメーン、                                                                                                    | 石は2連単、2連後、ワイ<br>-                                                                                                    | ドの画面イメーン)                                                                                                    |  |
| 9,990,000円<br>残り 4,000ベット                                                                                                    |                                                                                                    |                                                                                                    |                                                                                                    |                                                                                                    |  |
| 式別:3連早<br>1着:                                                                                                    |                                                                                                    |                                                                                                    |                                                                                                    | /オースージョン/支票<br>船橋                                                                                                    |  |
| □1 〒2 〒3 □4<br>□5 □6 □7 □8                                                                                                    | 購入限度額:                                                                                                    | 購入限度額:                                                                                                    | 購入限度額:                                                                                                    |                                                                                                    |  |
| 2着:<br>□1 □2 □3 □4<br>□5 □6 □7 □8                                                                                                    | 3,330,000円<br>残り 4,000ベット                                                                                                    | 残り 4,000ベット<br>ゴロトゥ連単                                                                                                    | 3,390,000円<br>残り 4,000ベット                                                                                                    | 9,990,000円<br>残り 4,000ベット                                                                                                    |  |
| 3着:<br>[1] [2] [2] [2] [2]                                                                                                    | 車番1:<br>□ [2] [2] [2] [4]                                                                                                    |                                                                                                    | 車番1:<br>□ [2] [2] [2] [4]                                                                                                    | 式別:ワイト<br>車番1:<br>□1 〒2 〒3 〒4                                                                                                    |  |
| ₩5 ₩6 ₩7 L8<br>金額:各□ 00円                                                                                                    | LS L6 L7 L8<br>車番2:<br>□1 〒2 〒3 〒4                                                                                                    | L3 L6 L7 L8<br>2着:<br>□1 〒2 〒3 〒4                                                                                                    | LS L6 L7 L8<br>車番2:<br>□1 〒2 〒3 〒4                                                                                                    | □5 □6 □7 □8<br>車番2:<br>□ □2 □3 □4                                                                                                    |  |
| ОК Уѣ%ŀ                                                                                                    | 125 □6 □7 □8<br>事 <del>死</del> 2·                                                                                                    |                                                                                                    |                                                                                                    |                                                                                                    |  |
| メインメニュー 終了                                                                                                    | ===3.<br>□1                                                                                                    | 金額:谷┘ UU円<br>                                                                                                    | 金額:各/00円<br>                                                                                                    | 金額:各U00円                                                                                                    |  |
|                                                                                                    | 金額:各 00円                                                                                                    | x1>x==                                                                                                    | メインメニュー                                                                                                    | メインメニュー                                                                                                    |  |
|                                                                                                    | 0K <u>9t%</u>                                                                                                    | 終了                                                                                                    | 終了                                                                                                    | 終了                                                                                                    |  |
|                                                                                                    | ×インメニュー                                                                                                    |                                                                                                    |                                                                                                    |                                                                                                    |  |
|                                                                                                    |                                                                                                    |                                                                                                    |                                                                                                    |                                                                                                    |  |
|                                                                                                    | ' <b> </b>                                                                                                    |                                                                                                    |                                                                                                    |                                                                                                    |  |
|                                                                                                    |                                                                                                    |                                                                                                    |                                                                                                    |                                                                                                    |  |
|                                                                                                    |                                                                                                    |                                                                                                    |                                                                                                    |                                                                                                    |  |
| 1番:<br>1 IV2 V3 F4<br>F5 F6 F7 F8<br>2番:<br>1 IV2 V3 V4<br>V5 F6 F7 F8<br>3番:<br>1 IV2 V3 V4<br>V5 V6 V7 F8<br>金額:各 00円<br><br><br>メインメニュー<br>終7 | <u>船橋</u><br><u>1R 20:00</u> 締切<br>購入限度額:<br><u>9,990,000円</u><br>残り 4,000ペット<br>式別:3連複<br>車番1:<br>□1 \[\nu2\] \[\nu3\] L4<br>□5 \[\nu6\] \[\nu7\] C4<br>\[\nu7\] C3 \[\nu4\]<br>\[\nu7\] C3 \[\nu4\]<br>\[\nu7\] C3 \[\nu4\]<br>\[\nu7\] C3 \[\nu4\]<br>\[\nu7\] C3 \[\nu4\]<br>\[\nu7\] C3 \[\nu4\]<br>\[\nu7\] C3 \[\nu4\]<br>\[\nu7\] C3 \[\nu4\]<br>\[\nu7\] C3 \[\nu4\]<br>\[\nu7\] C3 \[\nu4\]<br>\[\nu7\]<br>\[\nu7\]<br>\[\n | 船橋<br>1R 20:00締切         購入限度額:       9,990,000円         残り 4,000ベット       ゴズ別: 2連単         1着:       1 1 1 1 2 1 3 1 4         15 16 17 18       2着:         2着:       1 1 1 2 1 3 1 4         15 16 17 18       2着:         2着:       1 1 1 2 1 3 1 4         15 16 17 18       2         2着:       00円         0 1 1 1 2 1 3 1 4         1 1 1 2 1 3 1 4         1 1 1 2 1 3 1 4         1 1 1 2 1 3 1 4         1 1 1 2 1 3 1 4         1 1 1 2 1 3 1 4         1 1 1 2 1 3 1 4         1 1 2 1 3 1 4         1 1 1 2 1 3 1 4         1 2 1 3 1 4         1 2 1 3 1 4         1 3 2 1 3 1 4         1 4 1 5 1 6 1 7 1 8         2 4 3 1 4         1 5 1 6 1 7 1 8         2 4 3 1 4         2 5 1 6 1 7 1 8         2 4 3 1 4         2 5 1 6 1 7 1 8         2 4 3 1 4         2 5 1 5 1 4         3 4 3 1 4         3 5 1 4         3 7 4         3 7 4         3 7 4         3 7 5 1 5 1 4         3 8 1 4         3 8 1 4         3 8 1 4 | <u>船橋</u><br>1R 20:00締切<br>購入限度額:<br>9,990,000円<br>残り 4,000ベット<br>式別: 2連複<br>車番1:<br>□1 ♥2 ♥3 ♥4<br>5 □6 □7 □8<br>車番2:<br>□1 ♥2 ♥3 ♥4<br>♥5 □6 □7 □8<br>金額:各□ 00円<br> | 船橋<br>1R 20:00締切<br>購入限度額:<br>9,990,000円<br>残り 4,000ベット<br>式別:ワイド<br>車番1:<br>1 F2 F3 F4<br>5 F6 F7 F8<br>車番2:<br>1 F2 F3 F4<br>5 F6 F7 F8<br>金額:各□ 00円<br>0K <u>965</u><br><u>メインメニュー</u><br>終了 |  |

④投票確認画面

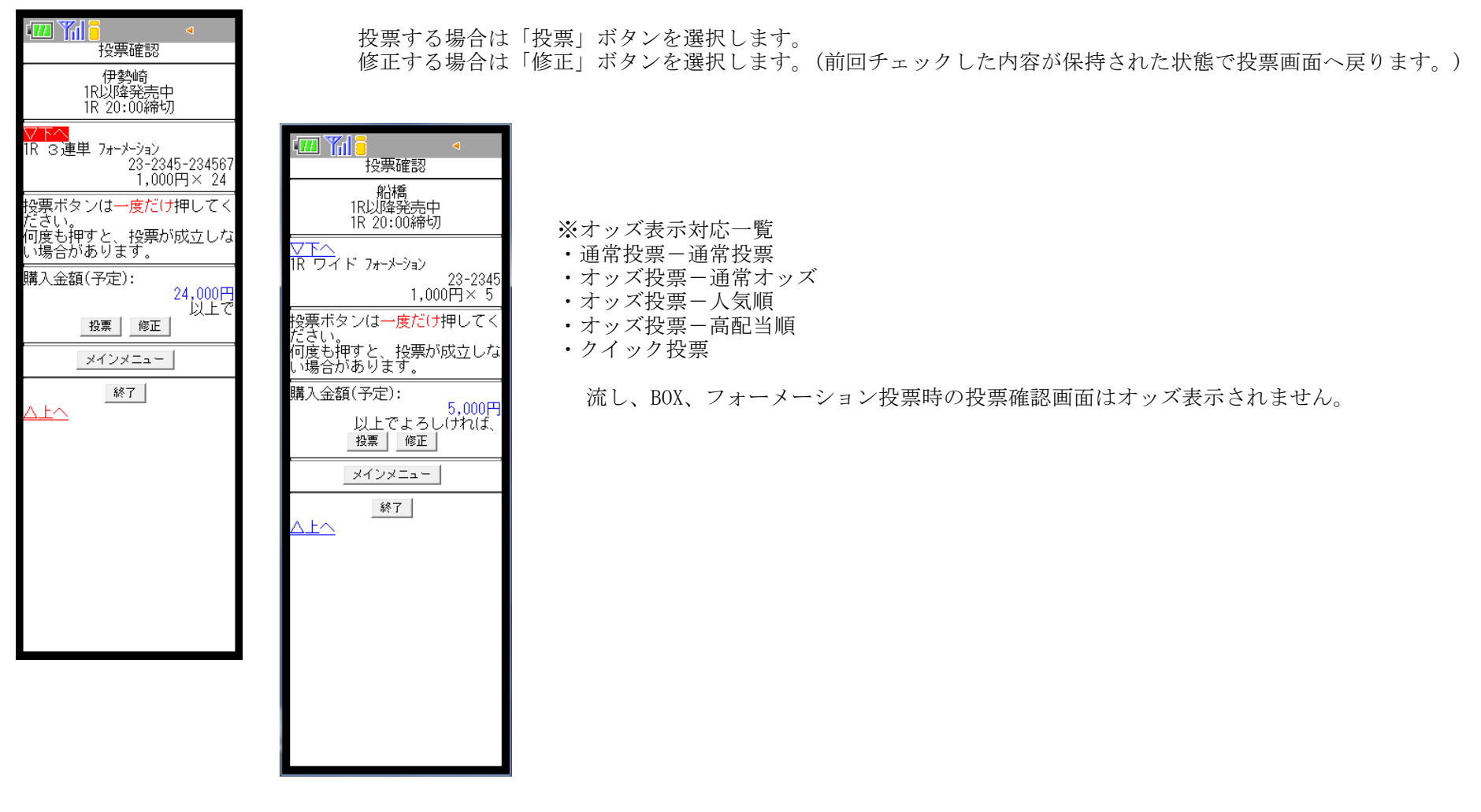

#### ⑤投票完了画面

| 投票受付完了                                                          |                                                                                            |
|-----------------------------------------------------------------|--------------------------------------------------------------------------------------------|
| 受付を                                                             | ● 「「」● 「」● 「」● 「」● 「」● 「」● 「」● 「」● 「」● 「                                                   |
| 受付番号:006<br>伊勢崎                                                 | <u>ج</u>                                                                                   |
| ▼下へ<br>1R 3連単 フォーメーション<br>23-2345-234567<br>1 000円× 24          | 受付番号:005<br>船橋                                                                             |
|                                                                 | 1R ワイド フォーメーション                                                                            |
| 24,000円<br>DBII_F95Gm×Ayvti                                     | 1,000                                                                                      |
| レース場: 「伊努崎 」<br>通常/フォーション投票<br>オッズ投票<br>クイック投票<br>メインメニュー<br>終了 | 投票成立金額:<br>YMrsgHtqI1XXFKtc<br>レース場: 船桶<br>通常/フォーション投票<br>オッズ投票<br>クイック投票<br>メインメニュー<br>終了 |
|                                                                 |                                                                                            |

| <mark>℃1000000000000000000000000000000000000</mark> | •                  |
|-----------------------------------------------------|--------------------|
| e<br>A                                              | 受付を完了              |
| 香号:005<br>船橋                                        |                    |
| <br>イド フォーメーション<br>1,00                             | _23-2345<br>00円× 5 |
| 戊立金額 <b>:</b>                                       | 5,000円             |
| Htql1XXFKtc                                         |                    |
| ス場: 船橋 •<br>通常/フォーメーション投い<br>オッズ投票<br>クイック投票        | 票                  |
| メインメニュー                                             |                    |
| 終了                                                  |                    |
|                                                     |                    |
|                                                     |                    |
|                                                     |                    |
|                                                     |                    |
|                                                     |                    |